## Agent Portal

#### **Table of Contents**

| Register            | 2 |
|---------------------|---|
| Registration Errors | 4 |
| Login               | 5 |
| Search              | 7 |

# Register

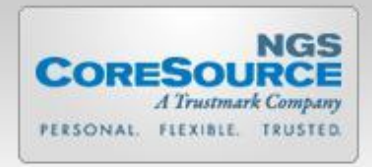

**Agent Portal** 

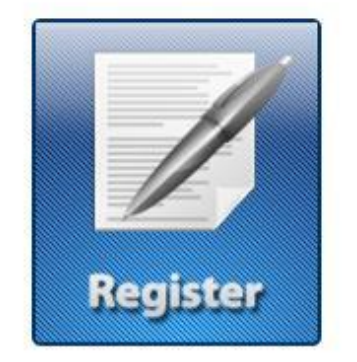

If you have not previously registerd click here to complete the registration form.

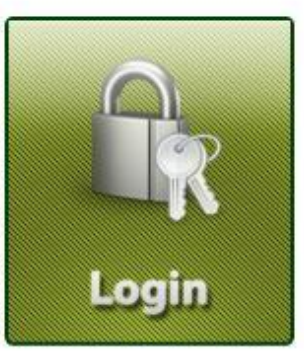

If you have completed the registration process and have an existing account then click here to login.

| CORESOURCE<br>A Trustmark Company<br>FERSONAL FLEXIBLE TRUSTED                                                                          |        |
|----------------------------------------------------------------------------------------------------|--------|
| Agent Portal                                                                                                    |        |
| TIN/S SN 123456789 Street Address 1234 MAIN Email Address AGENT@AGENT.COM Register >> Please note - If the address information you have | Home 📾 |

When registering, please enter the Tax ID Number (TIN) or Social Security Number (SSN) that you have submitted to NGS via your W9 form. In order to register our system must find a match on TIN/SSN and Street Address and must find a match in our system based on the information you have provided to us on your W9 form. Click <u>Register</u> to continue and you will be prompted to create a username and password.

**3** | P a g e

# **Registration Errors**

| CORESOURCE<br>A Trustmark Company<br>FERSONAL FLEXIBLE TRUSTED                                                                                                    |        |
|----------------------------------------------------------------------------------------------------|--------|
| Agent Portal                                                                                                    |        |
| TIN/SSN match not found. Please submit a W9.<br>TIN/SSN<br>123456789<br>Street Address<br>1234 MAIN<br>Email Address<br>AGENT@AGENT.COM<br>Register >><br>*Please note - If the address information you have<br>entered is correct, please try a variation of the<br>abbreviation used to attempt to find a match in our<br>system. | Home 🛳 |

If your TIN/SSN or Street Address do not match the information in our system an error message will be displayed to you. If your TIN/SSN is not found in our system, you must submit a W9 form before registering.

### **Agent Portal**

# Login

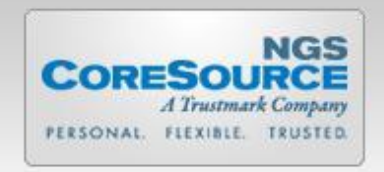

#### **Agent Portal**

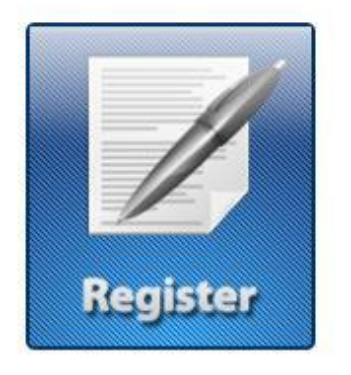

If you have not previously registerd click here to complete the registration form.

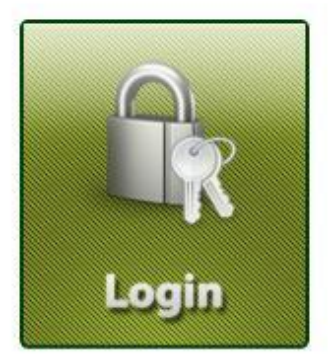

If you have completed the registration process and have an existing account then click here to login.

If you have completed the registration process and have an existing account, click <u>Login</u> to log into the Agent Portal.

| CORESOURCE<br>A Trustmark Company<br>PERSONAL FLEXIBLE TRUSTED |  |
|----------------------------------------------------------------|--|
| Agent Portal                                                   |  |

| Vsername<br>Password | Log in   |       |  |
|----------------------|----------|-------|--|
| Password             | Username | _     |  |
| Password             |          | <br>5 |  |
|                      | Password | <br>_ |  |
|                      |          |       |  |
|                      | Login 🔒  |       |  |
| Login 🛍              |          |       |  |

Enter the user name and password you created when registering to access the Agent Portal. Click Login to continue.

# Search

|                |                    | CORESOURCE<br>A Trustmark Company<br>PERSONAL FLEXIBLE TRUSTED |                                                              |              |
|----------------|--------------------|----------------------------------------------------------------|--------------------------------------------------------------|--------------|
|                |                    | Agent Portal                                                   |                                                              |              |
|                |                    |                                                                |                                                              | Log          |
|                |                    |                                                                |                                                              |              |
| Search for app | icants             |                                                                | and the share of the share and the share an exception of the | )            |
| Search for app | Application Number | Application Status                                             | Created From Created To Covera                               | ge Effective |
| Search for app | Application Number | Application Status                                             | Created From Created To Coverage                             | ge Effective |

Once logged in you will have the ability to search for applications tied to your Agent Tax ID number. You can search by specific criteria on the page or just click <u>Search</u> to search all of your applications.

|                                             |                                                                                                    | PER                                                                                                    | A Trustmark Con<br>RSONAL FLEXIBLE TRU                              | CE<br>mpany<br>JSTED                                                                                                    |                                                                                                    |                                                                                                    |       |
|---------------------------------------------|----------------------------------------------------------------------------------------------------|----------------------------------------------------------------------------------------------------|---------------------------------------------------------------------|----------------------------------------------------------------------------------------------------|----------------------------------------------------------------------------------------------------|----------------------------------------------------------------------------------------------------|-------|
|                                             |                                                                                                    |                                                                                                    | Agent Portal                                                        |                                                                                                    |                                                                                                    |                                                                                                    |       |
|                                             |                                                                                                    |                                                                                                    |                                                                     |                                                                                                    |                                                                                                    |                                                                                                    | L     |
| ch for applican                             | ts                                                                                                    |                                                                                                    |                                                                     |                                                                                                    |                                                                                                    |                                                                                                    |       |
| Name                                        | Application Number                                                                                                    | er Applicatio                                                                                                    | on Status                                                           | Created                                                                                                    | From Created T                                                                                                    | o Coverage Effe                                                                                                    | ctive |
|                                             |                                                                                                    | All                                                                                                    |                                                                     | · []                                                                                                    | 1 1 1                                                                                                    |                                                                                                    |       |
|                                             |                                                                                                    |                                                                                                    |                                                                     |                                                                                                    |                                                                                                    |                                                                                                    | -27   |
| aarah                                       |                                                                                                    |                                                                                                    |                                                                     |                                                                                                    |                                                                                                    |                                                                                                    |       |
|                                             |                                                                                                    |                                                                                                    |                                                                     |                                                                                                    |                                                                                                    |                                                                                                    |       |
| earch                                       |                                                                                                    |                                                                                                    |                                                                     |                                                                                                    |                                                                                                    |                                                                                                    |       |
| earch                                       |                                                                                                    |                                                                                                    |                                                                     |                                                                                                    |                                                                                                    |                                                                                                    |       |
|                                             |                                                                                                    |                                                                                                    |                                                                     |                                                                                                    | oli d                                                                                                    |                                                                                                    | 1     |
| Number of records: 7                        | (Click on a table I                                                                                                    | header to sort colu                                                                                                    | mns.)                                                               | ?                                                                                                    | Click on a row to view p                                                                                                    | participant information.                                                                                                    | ]     |
| Number of records: 7<br>Participant Name \$ | (Click on a table I<br>Date Created \$                                                                                                  | header to sort colur                                                                                                    | mns.)<br>App Number 🔺                                               | <b>?</b><br>App Status ◆                                                                                                    | Click on a row to view p                                                                                                    | participant information.<br>Coverage Effective ♦                                                                                     | ]     |
| Number of records: 7 Participant Name \$    | (Click on a table I<br>Date Created ♦<br>07/14/2010                                                                                     | header to sort colur<br>Time Created \$<br>13:39:01                                                                      | mns.)<br>App Number +<br>1                                          | <b>?</b><br>App Status ◆<br>Accepted                                                                                             | Click on a row to view p<br>Coverage Status \$<br>Active                                                                    | oarticipant information.<br>Coverage Effective ♦<br>08/01/2010                                                                       |       |
| Number of records: 7<br>Participant Name \$ | (Click on a table f<br>Date Created ◆<br>07/14/2010<br>07/21/2010                                                                       | header to sort colur<br>Time Created \$<br>13:39:01<br>14:05:39                                                          | mns.)<br>App Number ▲<br>1<br>4                                     | ?       App Status +       Accepted       Accepted                                                                               | Click on a row to view p<br>Coverage Status \$<br>Active<br>Active                                                          | Coverage Effective +<br>08/01/2010<br>08/01/2010                                                                                     |       |
| Number of records: 7<br>Participant Name \$ | (Click on a table f<br>Date Created ◆<br>07/14/2010<br>07/21/2010<br>07/28/2010                                                         | header to sort colur<br>Time Created ♦<br>13:39:01<br>14:05:39<br>12:30:39                                               | mns.)<br>App Number +<br>1<br>4<br>7                                | ?<br>App Status ♦<br>Accepted<br>Accepted<br>Accepted                                                                            | Click on a row to view p<br>Coverage Status<br>Active<br>Active<br>Active                                                   | Coverage Effective ♦<br>08/01/2010<br>08/01/2010<br>09/01/2010                                                                       |       |
| Number of records: 7 Participant Name       | (Click on a table I<br>Date Created ◆<br>07/14/2010<br>07/21/2010<br>07/28/2010<br>08/10/2010                                           | header to sort colur<br>Time Created<br>13:39:01<br>14:05:39<br>12:30:39<br>13:45:21                                     | mns.)<br>App Number •<br>1<br>4<br>7<br>8                           | ?<br>App Status ◆<br>Accepted<br>Accepted<br>Accepted<br>Accepted                                                                | Click on a row to view p<br>Coverage Status<br>Active<br>Active<br>Active<br>Active<br>Active                               | Dearticipant information.<br>Coverage Effective ♦<br>08/01/2010<br>08/01/2010<br>09/01/2010<br>09/01/2010                            |       |
| Number of records: 7 Participant Name \$    | (Click on a table f<br>Date Created ◆<br>07/14/2010<br>07/21/2010<br>07/28/2010<br>08/10/2010<br>08/19/2010                             | header to sort colur<br>Time Created ◆<br>13:39:01<br>14:05:39<br>12:30:39<br>13:45:21<br>13:46:16                       | mns.)<br>App Number -<br>1<br>4<br>7<br>8<br>8<br>7                 | ?<br>App Status ◆<br>Accepted<br>Accepted<br>Accepted<br>Accepted                                                                | Click on a row to view p<br>Coverage Status<br>Active<br>Active<br>Active<br>Active<br>Active<br>Active                     | Darticipant information.<br>Coverage Effective ♦<br>08/01/2010<br>08/01/2010<br>09/01/2010<br>09/01/2010<br>10/01/2010               |       |
| Number of records: 7 Participant Name       | (Click on a table I<br>Date Created ◆<br>07/14/2010<br>07/21/2010<br>07/28/2010<br>08/10/2010<br>08/19/2010<br>08/25/2010               | header to sort colur<br>Time Created ♦<br>13:39:01<br>14:05:39<br>12:30:39<br>13:45:21<br>13:46:16<br>11:00:36           | mns.)<br>App Number ▲<br>1<br>4<br>7<br>8<br>7<br>8<br>7<br>3       | Pop Status      Accepted     Accepted     Accepted     Accepted     Accepted     Accepted     Accepted     Accepted     Accepted | Click on a row to view p<br>Coverage Status<br>Active<br>Active<br>Active<br>Active<br>Active<br>Active<br>Active<br>Active | Darticipant information.<br>Coverage Effective ♦<br>08/01/2010<br>08/01/2010<br>09/01/2010<br>09/01/2010<br>10/01/2010<br>09/01/2010 |       |
| Number of records: 7 Participant Name       | (Click on a table I<br>Date Created ◆<br>07/14/2010<br>07/21/2010<br>07/28/2010<br>08/10/2010<br>08/19/2010<br>08/25/2010<br>09/11/2010 | header to sort colur<br>Time Created<br>13:39:01<br>14:05:39<br>12:30:39<br>13:45:21<br>13:46:16<br>11:00:36<br>13:50:15 | mns.)<br>App Number ▲<br>1<br>4<br>7<br>8<br>7<br>8<br>7<br>3<br>57 | Accepted Accepted Accepted Accepted Accepted Accepted Accepted Accepted Pended                                                   | Click on a row to view p<br>Coverage Status<br>Active<br>Active<br>Active<br>Active<br>Active<br>Active<br>Active<br>N/A    | Coverage Effective<br>08/01/2010<br>08/01/2010<br>09/01/2010<br>09/01/2010<br>10/01/2010<br>09/01/2010<br>09/01/2010<br>N/A          |       |

Upon searching a list of matching applications will display based on your search criteria. Click on an applicant's row to view more detailed information about the applicant.

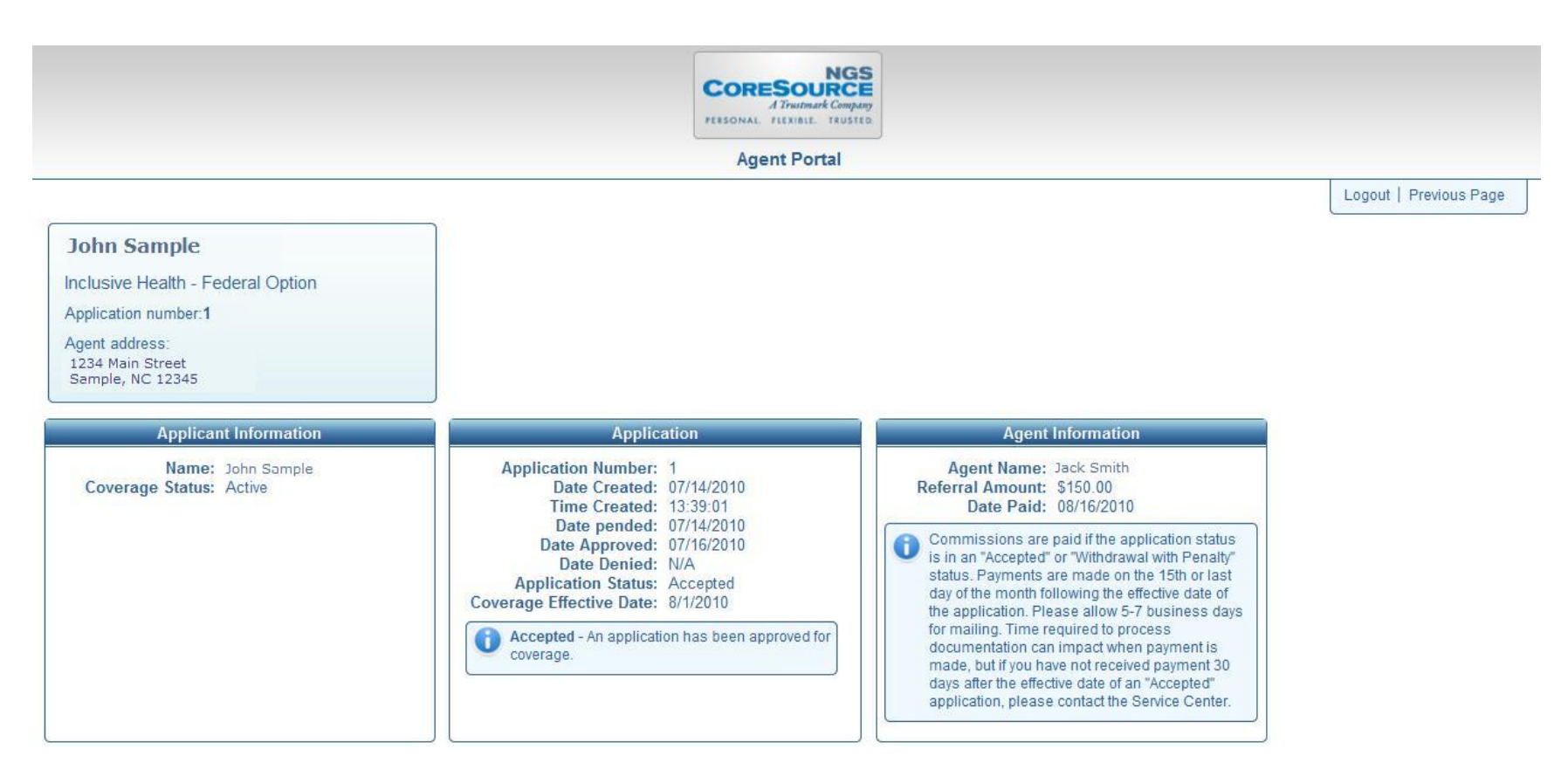

The above screen will display next when accessing an applicant's detailed information. You can access information such as the applicant's name, coverage status, application status, coverage effective date, and agent referral amount and date paid.